## <u>Verzekergegevens</u>

Op de patiëntenkaart staat het tabblad **Verzekergegevens**. Dit tabblad geeft alle verzekeringspakketten van de patiënt weer na het overnemen van de COV.

| Ĵ | 🕴 Patiëntenkaart -> Erelies, Mw. E.R.E. (3250) 💶 🗰 🗶 |                    |                  |                      |                         |          |            |           |     |   |
|---|------------------------------------------------------|--------------------|------------------|----------------------|-------------------------|----------|------------|-----------|-----|---|
| 1 | 🐍 Toevoegen 🧞 Wijzigen 🐊 Opslaan & Annuleren         |                    |                  |                      |                         |          |            |           |     |   |
| P | atiëntgeg                                            | gevens Verzekerge  | gevens Verwijsge | gevens Behandelingen | Notities                |          |            |           |     | 1 |
| l | Verzekerings pakketten (4)                           |                    |                  |                      |                         |          |            |           |     |   |
|   | Uzovi                                                | Verzekeraar        | Polis nr.        | Soort verzekering    | Pakketnaam              | PakketID | Begindatum | Einddatum | BSN |   |
|   | 9664                                                 | CZ Groep, DeltaLlo | yd,              | Aanvullend           | AV Nationale-Nederla    | 657      | 01-01-2019 |           |     |   |
|   | 9664                                                 | CZ Groep, DeltaLio | ya,<br>vd.       | Tand                 | AV Nationale-Nederlande | 655      | 01-01-2015 |           | 5   |   |
|   | 9664                                                 | CZ Groep, DeltaLlo | yd,              | Aanvullend           | AV Nationale-Nederla    | 654      | 01-01-2015 |           |     |   |
|   | •                                                    |                    |                  |                      |                         |          |            |           | 4   |   |
|   |                                                      |                    |                  | Dakkot + AV/Nat      | ionalo Nodorlandon Eit  |          |            |           |     | Ì |
| ſ |                                                      |                    |                  | Pakket : AV Nat      |                         |          |            |           |     | 1 |
|   | Actief                                               |                    | 1                |                      |                         |          |            |           |     |   |
|   | Uzovi                                                |                    | 9664             |                      |                         |          |            |           |     |   |
|   | Polis nu                                             | ummer              | 4                |                      |                         |          |            |           |     |   |
|   | Pakketi                                              | naam               | AV Nationale-Ned | erlanden Fit         |                         |          |            |           |     |   |
|   |                                                      |                    |                  |                      |                         |          |            |           |     |   |
|   | Eigenp                                               | pakkettoevoegen    |                  |                      |                         |          |            |           |     |   |

U kunt in dit onderdeel de naam van het pakket wijzigen voor eigen gebruik en het pakket op niet actief zetten als deze verlopen is. U doet dit door het te wijzigen pakket te selecteren en daarna op de knop [Wijzigen] te klikken. Let op: U kunt ook Uzovi en Polis nummer veranderen maar dit heeft invloed op de declaratie!

Na het wijzigen kunt u de gegevens opslaan met de knop **[Opslaan]**. Wil u de wijzigingen niet doorvoeren dan kunt u op de knop **[Annuleren]** klikken.

De pakketten die op dit tabblad op actief staan komen in het comboboxje van de verwijzing te staan in het onderdeel waar u de facturering kiest. Zo koppelt u de verzekeraar en het polis nummer aan de behandelingen.

| 🤹 Facturering aan zorgverzekeraar |                                                                                                    |  |  |  |  |  |  |
|-----------------------------------|----------------------------------------------------------------------------------------------------|--|--|--|--|--|--|
| Verzekeringspakket                |                                                                                                    |  |  |  |  |  |  |
|                                   | [9664] AV Nationale-Nederlanden Fit - Aanvullend [657] Begindatum: 01-01-2019<br>[9664] Nationale-Nederlanden Zorgverzekering Restitutie ( - Basis [656] Begindatum: 01-01-2015<br>[9664] AV Nationale-Nederlanden TandenGaaf tot EUR 500 - Tand [655] Begindatum: 01-01-2015<br>[9664] AV Nationale-Nederlanden Compleet - Aanvullend [654] Begindatum: 01-01-2015 |  |  |  |  |  |  |

Heeft u een patiënt / cliënt waar u geen COV van kunt doen dan kunt u op het tabblad verzekergegevens een eigen pakket invoeren. Dit is echter niet noodzakelijk, u kunt op de verwijzing namelijk ook kiezen voor Geen verzekering.

U maakt bijvoorbeeld een pakket aan als iemand in het buitenland verzekerd is en u wilt het polisnummer van die verzekering op de factuur vermelden.

Een pakket aanmaken doet u door het door het hokje achter **Eigen pakket toevoegen** aan te vinken. Vervolgens kunt u de knop **[Toevoegen]** boven in het scherm gebruiken. U vult vervolgens de velden in en slaat de gegevens op met de knop **[Opslaan]**. Het handmatig toegevoegde pakket komt dan in de lijst met verzekeringspakketten te staan.

| Ĵ  | Patiënten                                          | ıkaart -> Erelies, Mw. E.R.E. ( | (3250)       |                        |                        |          |            | -          | <b>– x</b> |   |
|----|----------------------------------------------------|---------------------------------|--------------|------------------------|------------------------|----------|------------|------------|------------|---|
| ţ  | L TOEVO                                            | egen 🕵 Wijzigen 🤱               | Onslaan 🔍 An | nuleren                |                        |          |            |            |            |   |
|    |                                                    |                                 |              |                        |                        |          |            |            |            |   |
|    | nonegog                                            | Verzekergeget                   |              | Verzekeri              | nac poldesttop (E)     |          |            |            |            | ٦ |
| G  |                                                    | 1                               |              | verzekern              | ngspakketten (5)       |          |            | 1          |            | ٦ |
|    | Uzovi                                              | Verzekeraar                     | Polis nr.    | Soort verzekering      | Pakketnaam             | PakketID | Begindatum | Einddatum  | BSN        |   |
|    | 9664                                               | CZ Groep, DeltaLloyd,           | '            | Aanvullend             | AV Nationale-Nederla   | 657      | 01-01-2019 |            |            |   |
|    | 9999                                               | Particulier                     | 1234         | Basis                  | Eigen pakketnaam (ge   | . 658    | 06-02-2018 | 06-02-2069 |            |   |
|    | 9664                                               | CZ Groep, DeltaLloyd,           |              | Basis                  | Nationale-Nederlande   | 656      | 01-01-2015 |            |            |   |
|    | 9664                                               | CZ Groep, DeltaLloyd,           |              | Tand                   | AV Nationale-Nederla   | 655      | 01-01-2015 |            |            |   |
|    | 9664                                               | CZ Groep, DeltaLloyd,           |              | Aanvullend             | AV Nationale-Nederla   | 654      | 01-01-2015 |            |            |   |
|    |                                                    |                                 |              |                        |                        |          |            |            |            |   |
|    |                                                    |                                 |              |                        |                        |          |            |            |            |   |
|    |                                                    |                                 |              |                        |                        |          |            |            |            |   |
|    |                                                    |                                 |              |                        |                        |          |            |            |            |   |
|    |                                                    |                                 |              |                        |                        |          |            |            |            |   |
|    |                                                    |                                 |              |                        |                        |          |            |            |            |   |
|    | •                                                  |                                 |              | III                    |                        |          |            |            | P.         |   |
|    |                                                    |                                 |              | (=:                    | / <b></b>              | )        |            |            |            | 1 |
| IC |                                                    |                                 |              | Pakket : Eigen pakketi | naam (geen COV-verzeke | ring)    |            |            |            | ٦ |
|    | Actief                                             |                                 |              |                        |                        |          |            |            |            |   |
|    | Uzovi                                              | 99                              | 999          |                        |                        |          |            |            |            |   |
|    | Polis nu                                           | immer 12                        | 234          |                        |                        |          |            |            |            |   |
|    | Pakketnaam Eigen pakketnaam (geen COV-verzekering) |                                 |              |                        |                        |          |            |            |            |   |
|    |                                                    |                                 |              |                        |                        |          |            |            |            |   |
|    | Figen                                              | akkettoevoegen 🔽                |              |                        |                        |          |            |            |            |   |
|    | Ligentp                                            | anne toevoegen 🔟                |              |                        |                        |          |            |            |            |   |
|    |                                                    |                                 |              |                        |                        |          |            |            |            |   |
|    | _                                                  |                                 |              |                        |                        |          |            |            |            | 2 |

Het toegevoegde pakket is vervolgens ook te gebruiken bij het aanmaken van de verwijzing.

| € Facturering aan patiënt |                                                                                                    |  |  |  |  |  |  |
|---------------------------|----------------------------------------------------------------------------------------------------|--|--|--|--|--|--|
| Factuur lay-out           | otapart.docx                                                                                                    |  |  |  |  |  |  |
| Verzekeringspakket        |                                                                                                    |  |  |  |  |  |  |
| Tarief van Uzovi          | [9664] AV Nationale-Nederlanden Fit - Aanvullend [657] Begindatum: 01-01-2019<br>[9999] Eigen pakketnaam (geen COV-verzekering) - Basis [658] Begindatum: 06-02-2018 Einddatum:<br>[9664] Nationale-Nederlanden Zorgverzekering Restitutie ( - Basis [656] Begindatum: 01-01-2015<br>[9664] AV Nationale-Nederlanden TandenGaaf tot EUR 500 - Tand [655] Begindatum: 01-01-2015<br>[9664] AV Nationale-Nederlanden Compleet - Aanvullend [654] Begindatum: 01-01-2015 |  |  |  |  |  |  |

Met de rechter muistoets kunt u pakketten wissen. U kunt met de Shift of Ctrl toets meerdere regels selecteren en die tegelijk wissen.

Probeert u een pakket te wissen dat gekoppeld is aan een verwijzing dan wordt deze niet gewist maar op Niet actief gezet en komt er Vervallen voor de naam van het pakket te staan.